一、進入布可星球網站首頁(此為電腦操作說明,手機及平板目前無法列印/存檔 A4 格式的等級證書)

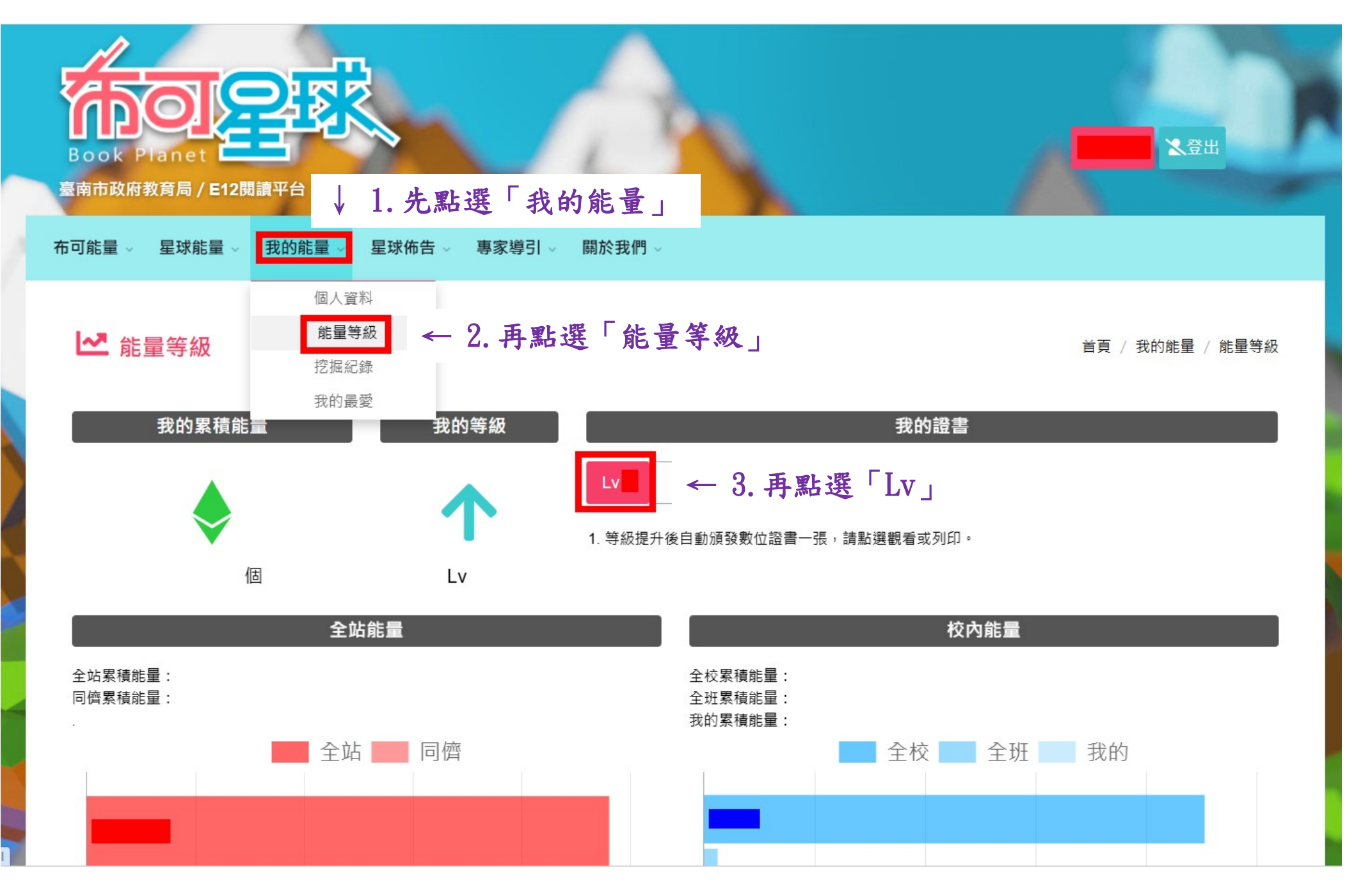

## 二、畫面出現以下等級證書

我的證書

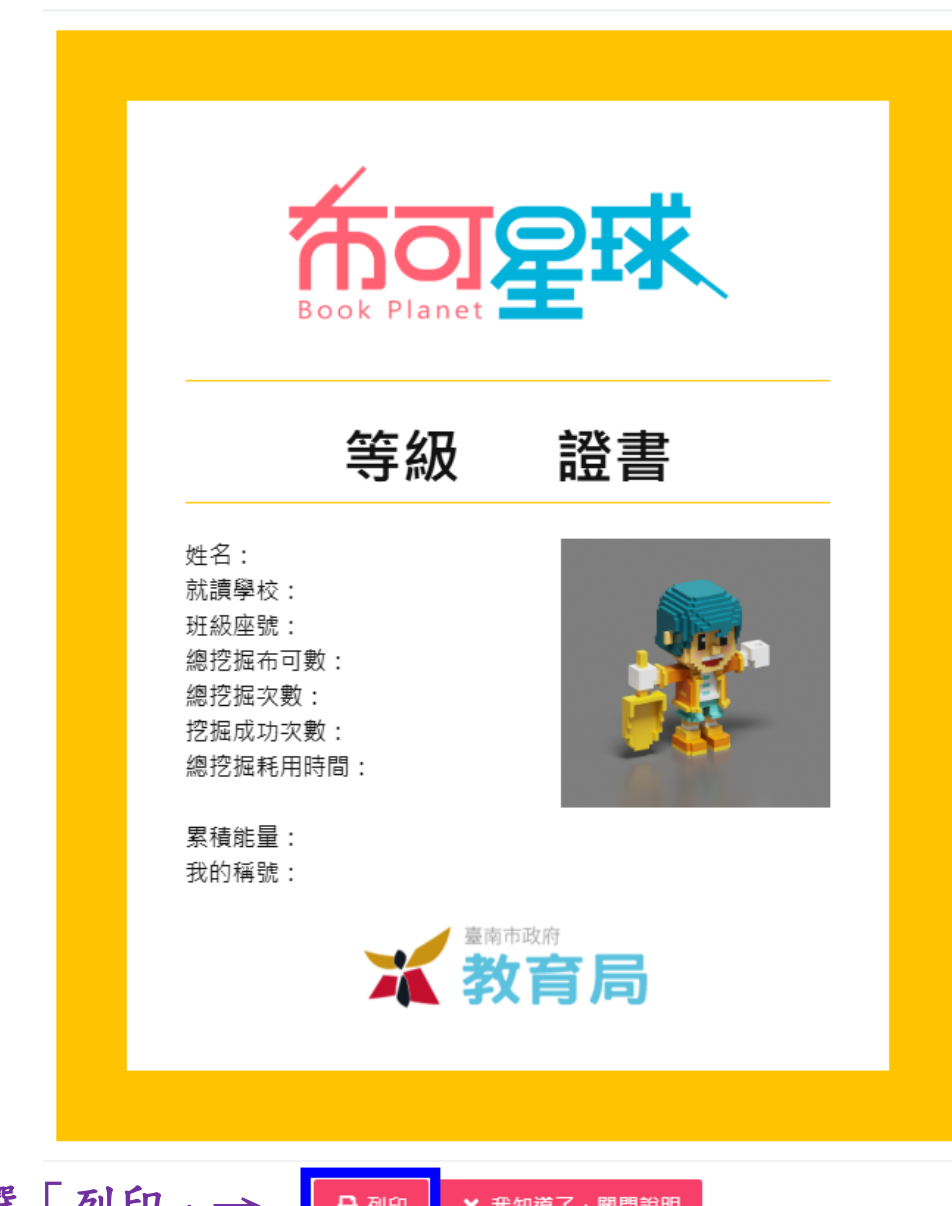

在此畫面,點選「列印」→ B列印 × 我知道了, 團閉說明

## 三、出現以下列印/存檔畫面

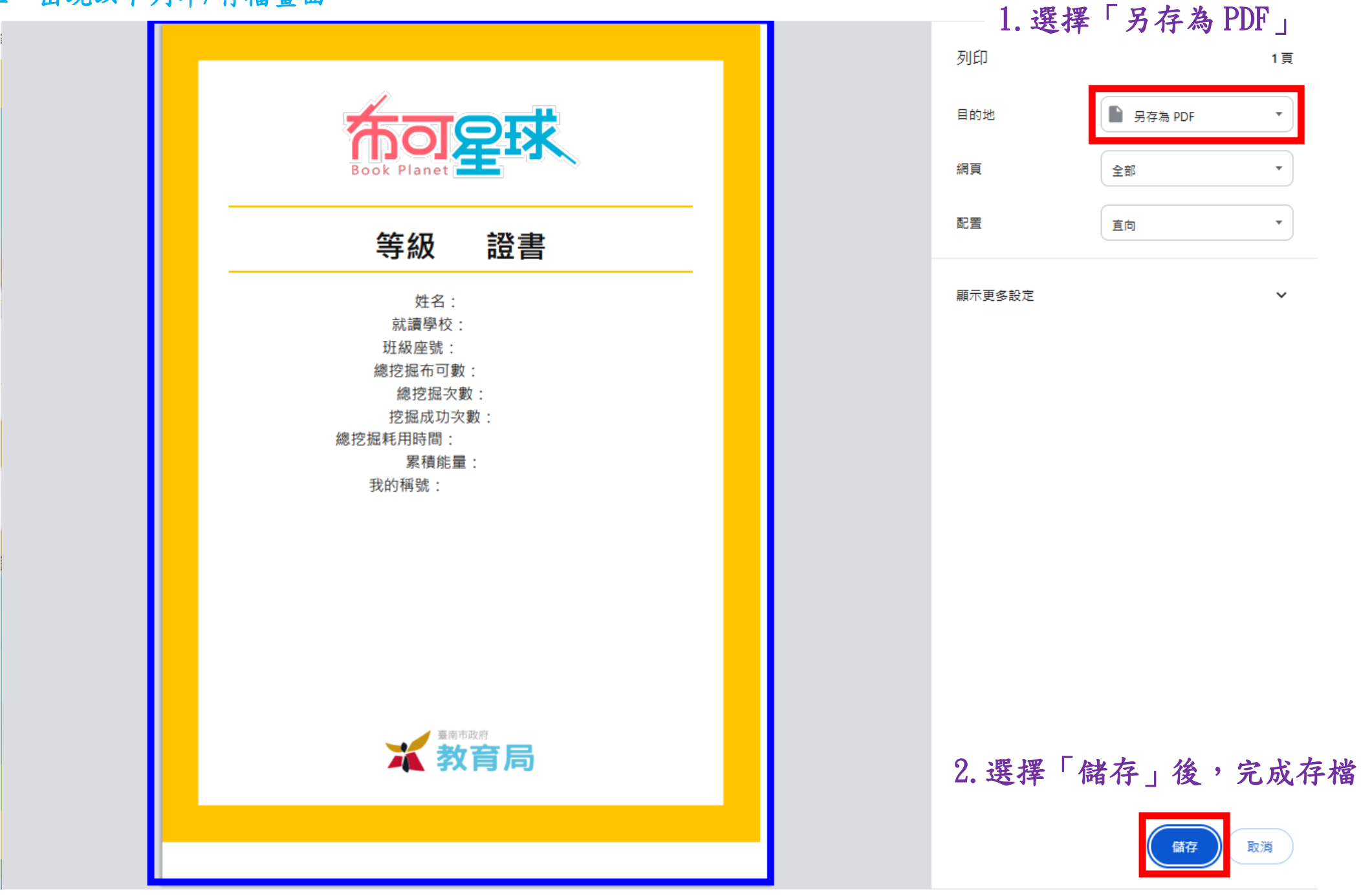